1. Нужно скачать приложение UDS себе на телефон, через то что качаете все приложения. Зарегистрироваться, если еще не были. При регистрации обязательно указывать тот номер телефона, который вы ранее указывали в нашей базе. После регистрации на главной странице приложения у вас будет отображаться вот такое окошко.

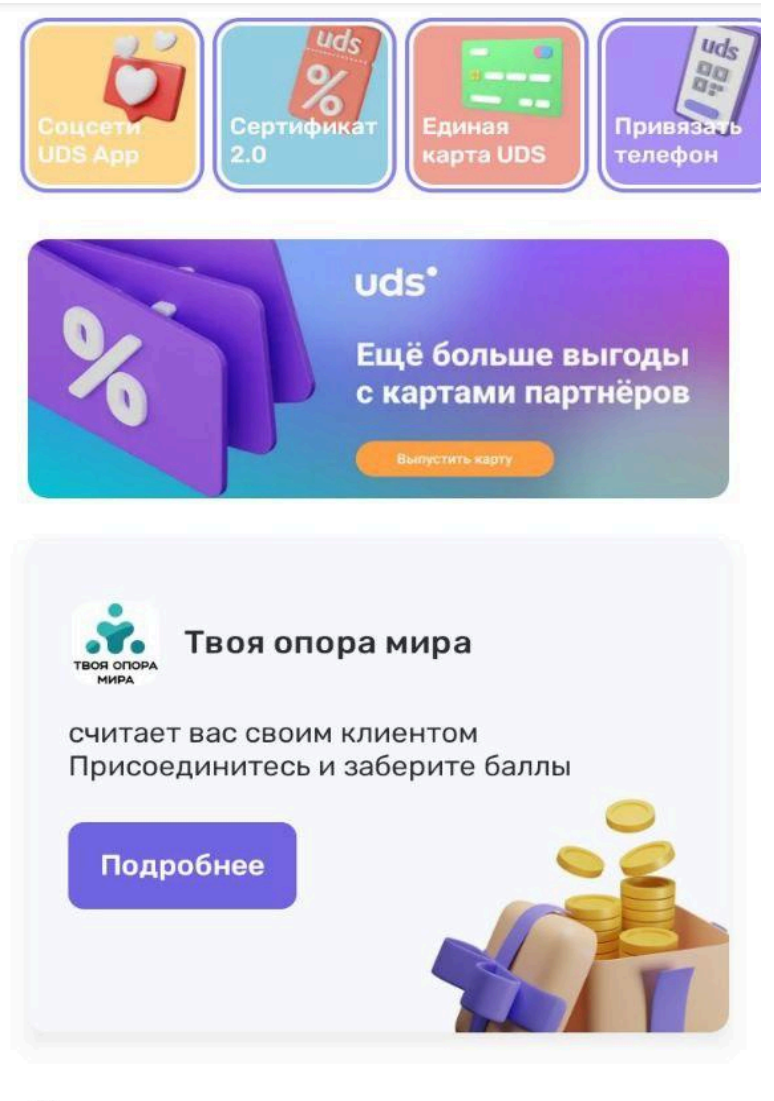

## Новые компании

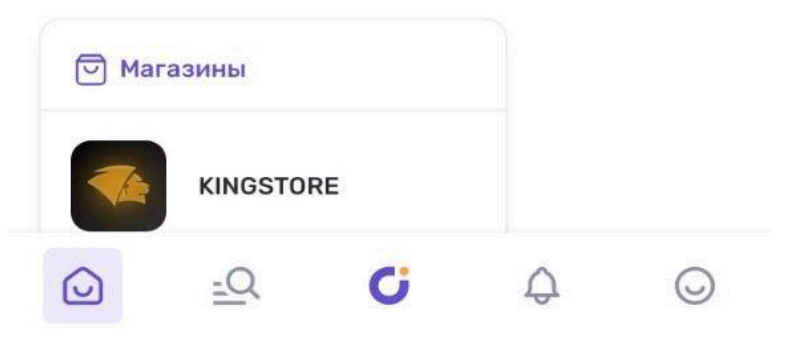

2. Нажимаете на название нашей компании "Твоя опора мира" заходите внутрь неё и нажимаете присоединиться и забираете бонусные баллы которые мы начислили, за ваши прошлые покупки у нас.

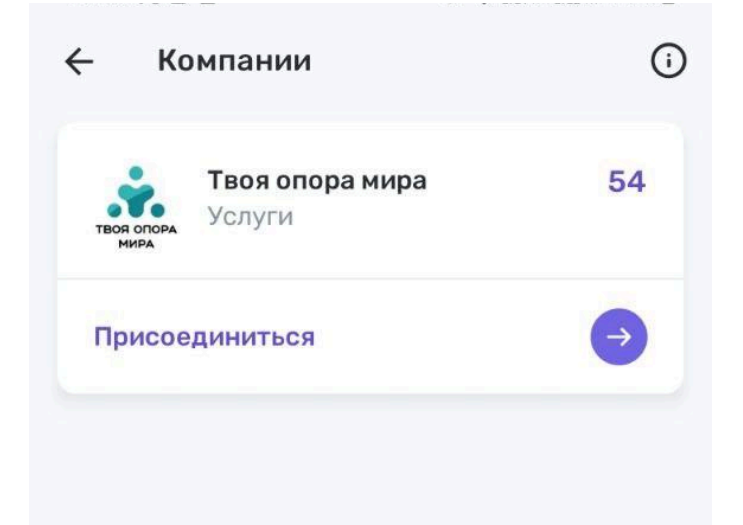

3. После того как присоединяйтесь школа отображается в ваших компаниях как +1. Зайдя в раздел мои компании вы увидите наше название "Твоя опора мира" и количество баллов которое мы вам начислили.

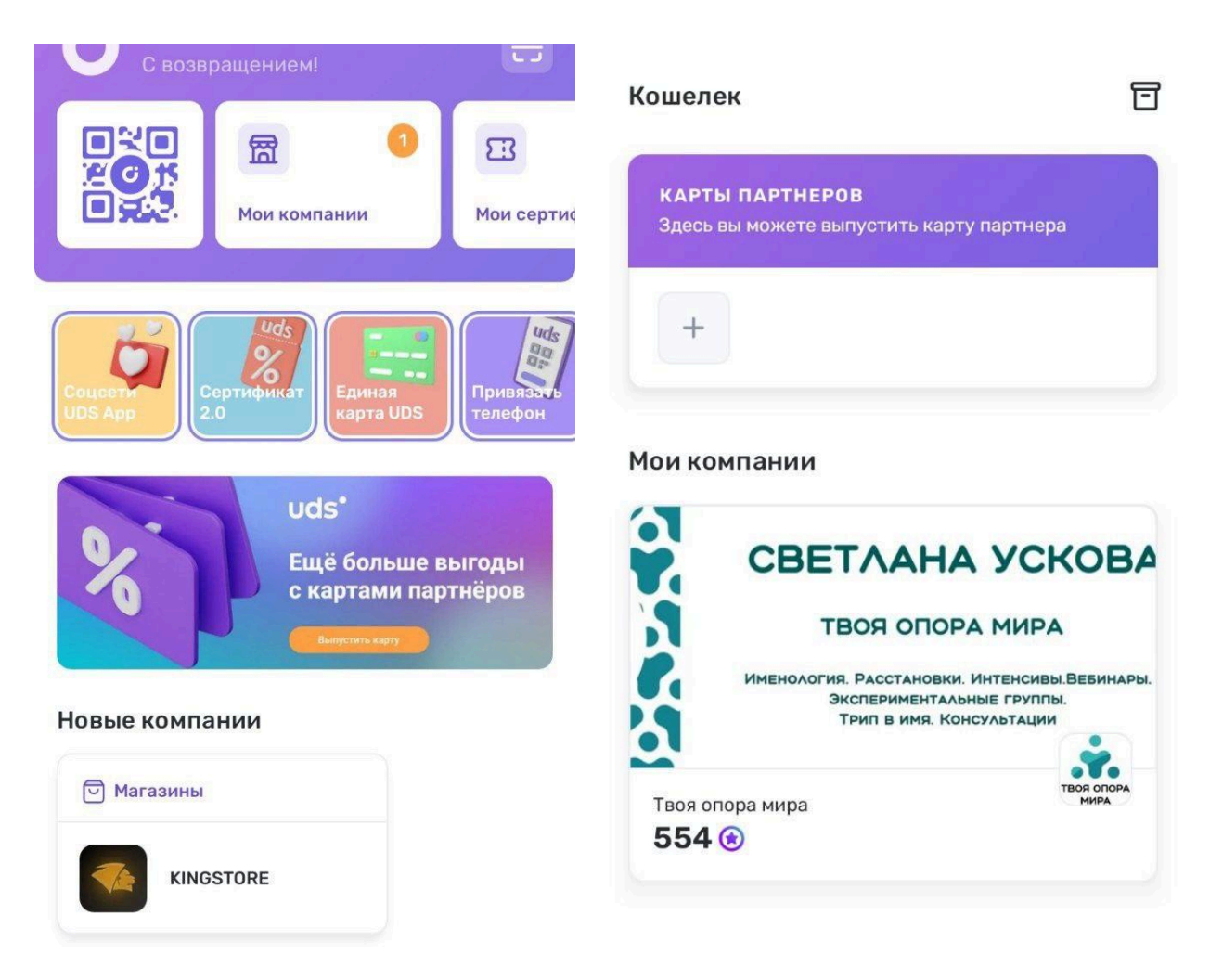

4. После того как вы нажимаете присоединиться, можете зайти внутрь школы вам открываете вся информация о школе. Можно почитать и ознакомится, потыкать чтобы понять как это работает.

| ÷ ••                                                                                                    |  |
|----------------------------------------------------------------------------------------------------|--|
|                                                                                                    |  |
| Переслано от Марина Осинцева                                                                                                    |  |
| Ещё раз благодарю Светлану за раскрытие имени и букв! 🙏 ظ                                                                                                    |  |
| Последний вопрос Марины про отношения с мужем очень<br>откликнулся. На примере - как выбрать еду и почувствовать, что<br>я хочу поесть - всё понятно, я тоже умею это чувствовать и мне<br>уже не важно мнение других людей (уже более 13 лет я не ем<br>мясо, не пью алкоголь и пришлось научиться отстаивать свой<br>выбор!).<br>А вот в отношениях с мужем часто чувствую неуверенность в<br>своём выборе, хочу переложить ответственность на него, но не<br>получается, он в ответ име претензии и противоположные<br>мнения высказыват… 🐲 |  |
| поддерживают                                                                                                    |  |
| Услышала в ответе Светланы и примере с едой, как можно по<br>другому! Что важно отслеживать свои чувства, эмоции и<br>отстаивать свой выбор, даже если это не нравится другим!<br>Разрешить другим испытывать свои чувства и эмоции, и не<br>стараться для других создавать 'удобные'' комфортные условия!<br>Больше проговаривать свои желания, чувства и состояния 😁                                                                                                    |  |
| Благодарю Марину за вопрос 🤬 🙏 💖 20:25                                                                                                    |  |
|                                                                                                    |  |
|                                                                                                    |  |
| услуги<br>Твод опора мира                                                                                                    |  |
|                                                                                                    |  |
|                                                                                                    |  |
|                                                                                                    |  |
| от компании                                                                                                    |  |
| Компания считает вас своим клиентом.<br>Присоединитесь, чтобы получить<br>приветственные баллы.                                                                                                    |  |
|                                                                                                    |  |

4. Если зайти в раздел меню или просто пролистать страницу вниз, то вы увидите раздел "услуги" в котором есть Трипы в Имя и их стоимость.

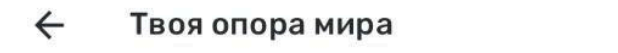

События

## Услуги

Трипы в имя

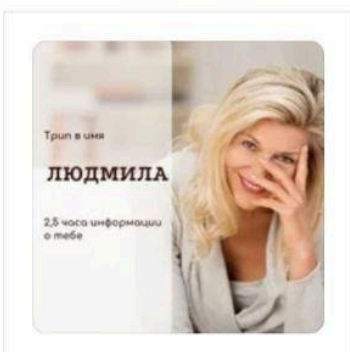

Трип в имя "Людмила"

6 900 ₽

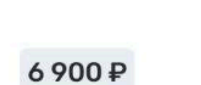

Трип в имя "Елена"

...

Q

ЕЛЕНА

2.5 voco

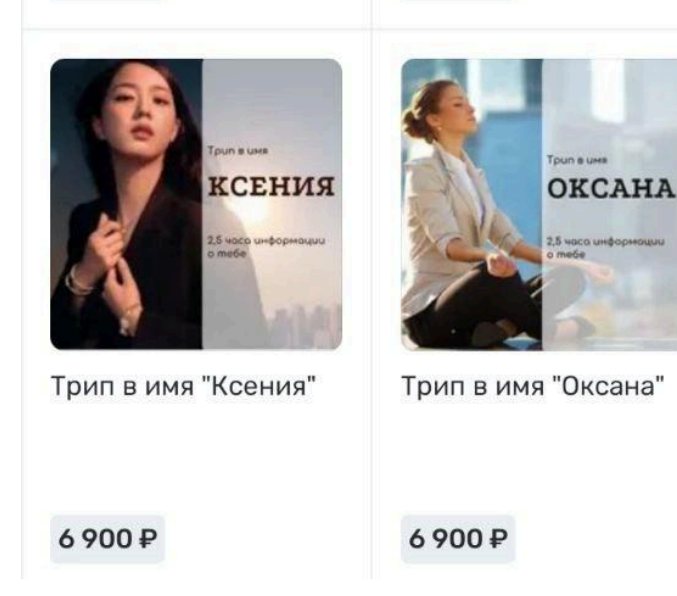

5. Также вы можете зайти в раздел "события" где есть список продуктов и актуальных мероприятий.

## $\leftarrow$ События

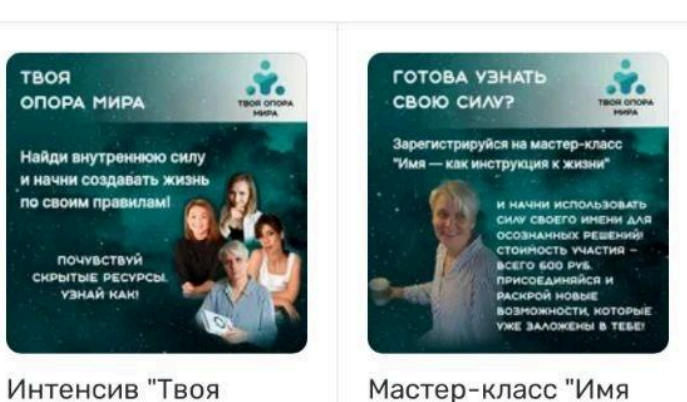

600₽

Мастер-класс "Имя - как инструкция к ж...

Q

1800₽

твоя

CH

ОПОРА МИРА

по своим правилам!

ПОЧУВСТВУЙ РЫТЫЕ РЕСУРСЫ. УЗНАЙ КАК!

Опора Мира: распак...

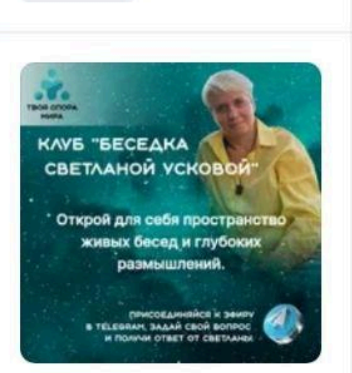

Клуб "Беседка со Светланой Усковой"

1490₽